## My Health Record User guide

COVID RAT reporting and results

**Te Kāwanatanga o Aotearoa** New Zealand Government Health New Zealand Te Whatu Ora

## Viewing your COVID-19 Test Results Page

You can view your COVID-19 test results on your My Health Record.

1) Select the '**Results**' button on the navigation bar on the My Health Record home page. This will take you to the test results page.

| Test results                                     |                                            |                                                                                                    |
|--------------------------------------------------|--------------------------------------------|----------------------------------------------------------------------------------------------------|
| Report a COVID-19 RAT res                        | sult                                       | I want to                                                                                                    |
| Showing 1 to 10 of 21 results for the            | e last 12 months: Newest first 🗸           | Update incorrect or missing details                                                                                    |
| COVID-19<br>Rapid Antigen Test - 05 Ma           | arch 2024                                  | ~                                                                                                    |
| COVID-19<br>Rapid Antigen Test - 23 Feb          | pruary 2024                                | ~                                                                                                    |
| lect the <b>dropdown</b><br>It your COVID-19 tes | <b>arrow</b> for more inform<br>st result. | ation                                                                                                    |
| lect the <b>dropdown</b><br>It your COVID-19 te: | <b>arrow</b> for more inform<br>st result. | - 28 March 2024                                                                                                    |
| lect the <b>dropdown</b><br>it your COVID-19 te: | arrow for more inform<br>st result.        | ation<br>- 28 March 2024                                                                                               |
| lect the <b>dropdown</b><br>It your COVID-19 te: | arrow for more inform<br>st result.        | - 28 March 2024                                                                                                    |
| lect the <b>dropdown</b><br>It your COVID-19 te: | arrow for more inform<br>st result.        | Action<br>- 28 March 2024<br>Symptoms C follow current health action<br>Negative<br>SARS-CoV-2                         |
| lect the <b>dropdown</b><br>it your COVID-19 te: | arrow for more inform<br>st result.        | Action<br>- 28 March 2024<br><b>9</b> symptoms (7) follow current health ac<br>Negative<br>SARS-CoV-2<br>28 March 2024 |

2

## **Reporting a COVID-19 RAT Result**

You can **report a COVID-19 test result for yourself or another person (with their consent)** on My Health Record.

1) Select the **'Results**' button on the navigation bar on the My Health Record home page.

| Health Ne<br>Te Whatu Or | w Zealand   My Healt | h               | s Sebastian Butcher | Log out |
|--------------------------|----------------------|-----------------|---------------------|---------|
| Home                     | Immunisations        | Results Profile |                     |         |
| _                        |                      |                 |                     |         |

2) On the '**Results**' page select the "**Report a COVID-19 RAT result**' button. You will be asked to complete the form, **enter the RAT result** and provide your mobile number or the mobile number for the person whose RAT result you are reporting.

When reporting a RAT result on behalf of someone else you will also need their NHI Number, Full Name and date of birth.

| Test results                                                                 |                                     |   |
|------------------------------------------------------------------------------|-------------------------------------|---|
| View records for                                                             |                                     |   |
| A Mother Family Five Oldest Brother   2 years Brother Sister   1 year 1 year |                                     |   |
|                                                                              |                                     |   |
|                                                                              | I want to                           |   |
| Report a rapid antigen test (RAT) result                                     | Get free COVID-19 RAT tests         | ď |
| 2<br>Report a COVID-19 RAT result                                            | Update incorrect or missing details | C |

3